# STEP1 ホームページのファンクラブサイトにアクセス

ファンクラブのご案内

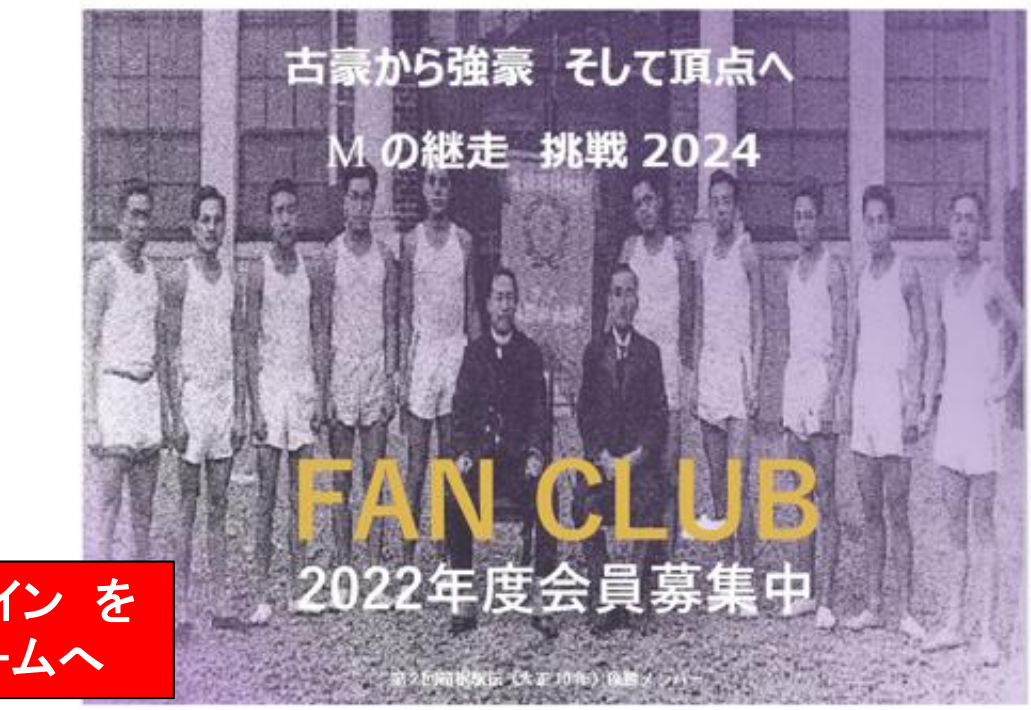

#### 新規入会/マイページログイン を クリックして入会登録フォームへ

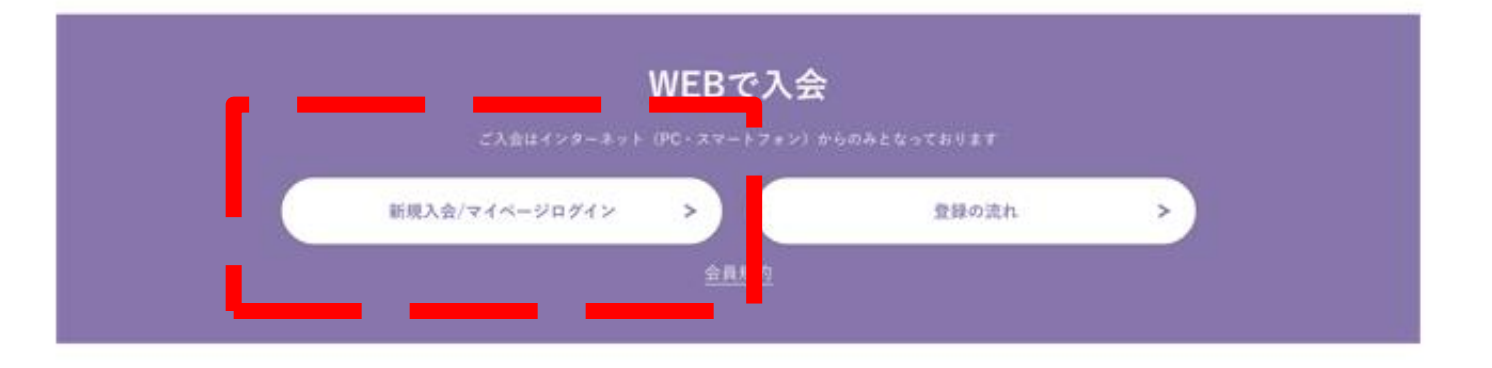

# STEP2 入会登録画面にアクセス

#### A 体育会議走部ファンクラブ Meii Daiverste Jahletie Outo Per Clab

#### お知らせ スクジュール フォトギャラリー 回体概要 お聞合せ

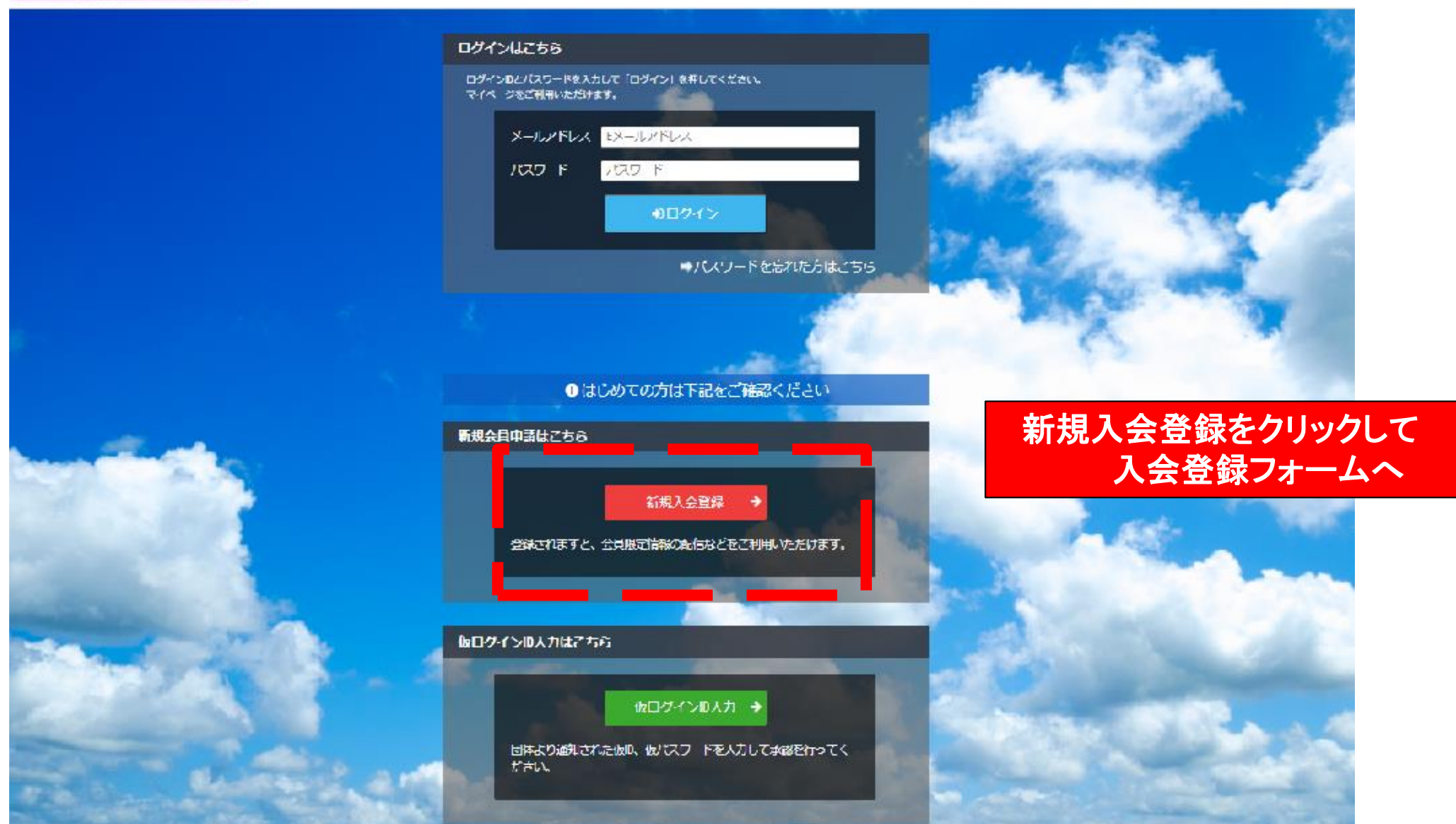

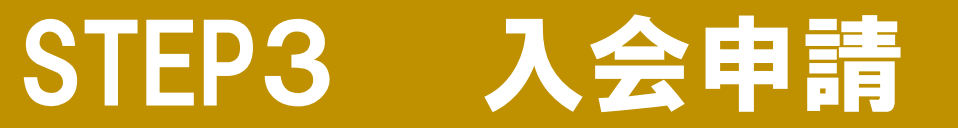

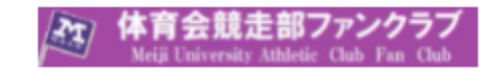

お知らせ スケジュール フォトギャラリー 団体概要 お問合せ

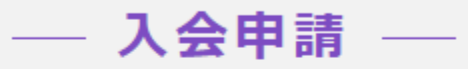

『一般社団法人明大アスレチックマネジメント』アカウント発行申請致します。下記項目に入力をお願いします。

| メールアドレス認証 |          |                                              |                                   |
|-----------|----------|----------------------------------------------|-----------------------------------|
| 氏名        | è\$      | <b>姓</b><br>山田                               | <b>名</b><br>太郎                    |
| フリガナ      | 动脉       | <b>হন</b><br><i>শ</i> ন্থ                    | <b>メイ</b><br>タロウ                  |
| メールアドレス   | <b>小</b> | Eメールアドレス<br>※ドメイン指定受信を設定されている方は「n<br>してください。 | io-reply@miitus.jp」からのメールを受信可能に設定 |
|           |          | 送信                                           |                                   |

氏名・フリガナ・メールアドレスを入力して -送信- をクリック ファンクラブ事務局よりメールが配信されます 【明治大学体育会競走部ファンクラブ】入会申請確認メール - MiiT+

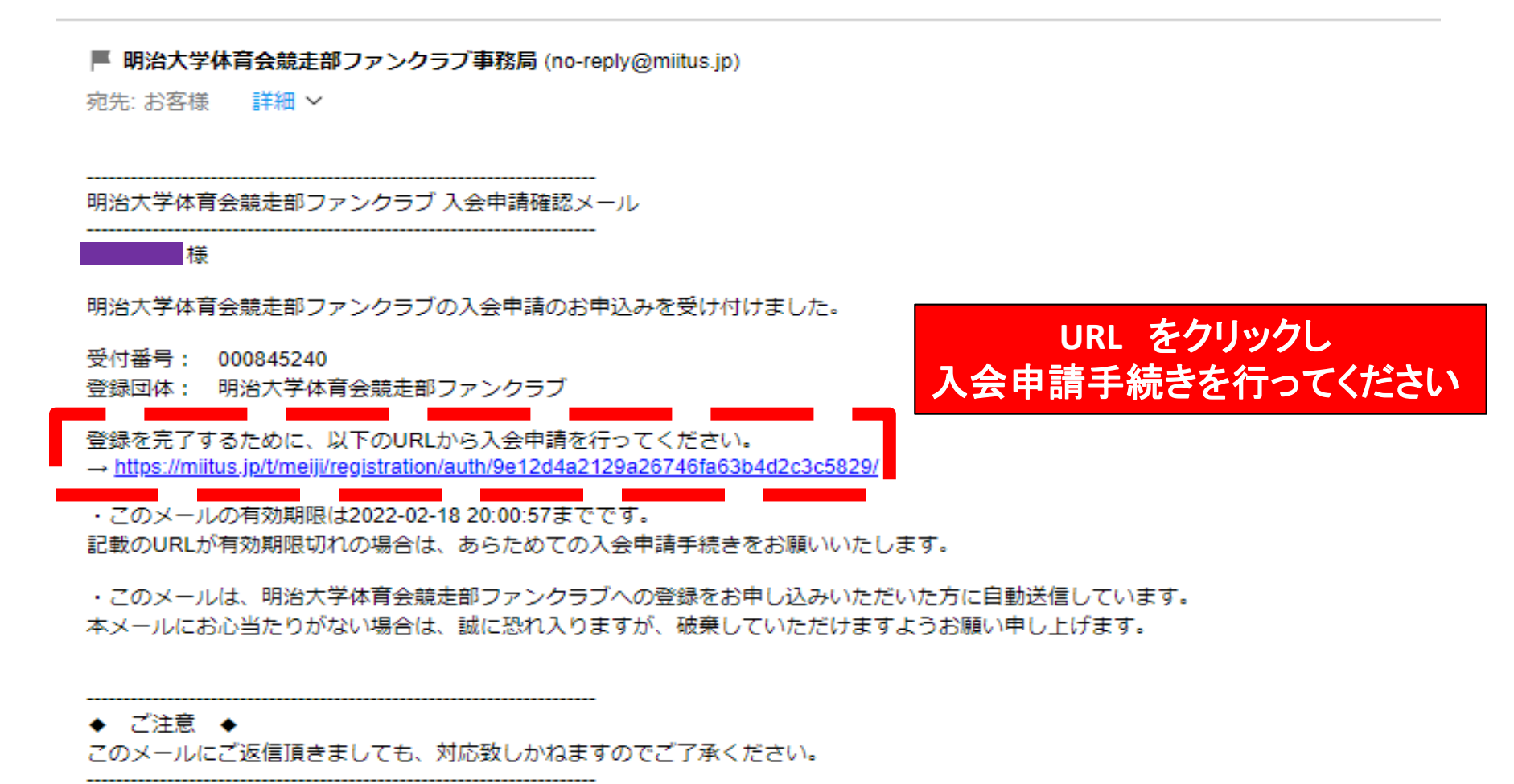

 ◆ システムに関するお問合せ ◆
【MiiT+事務局】 info@miitus.jp

# STEP5 記載URLをクリック

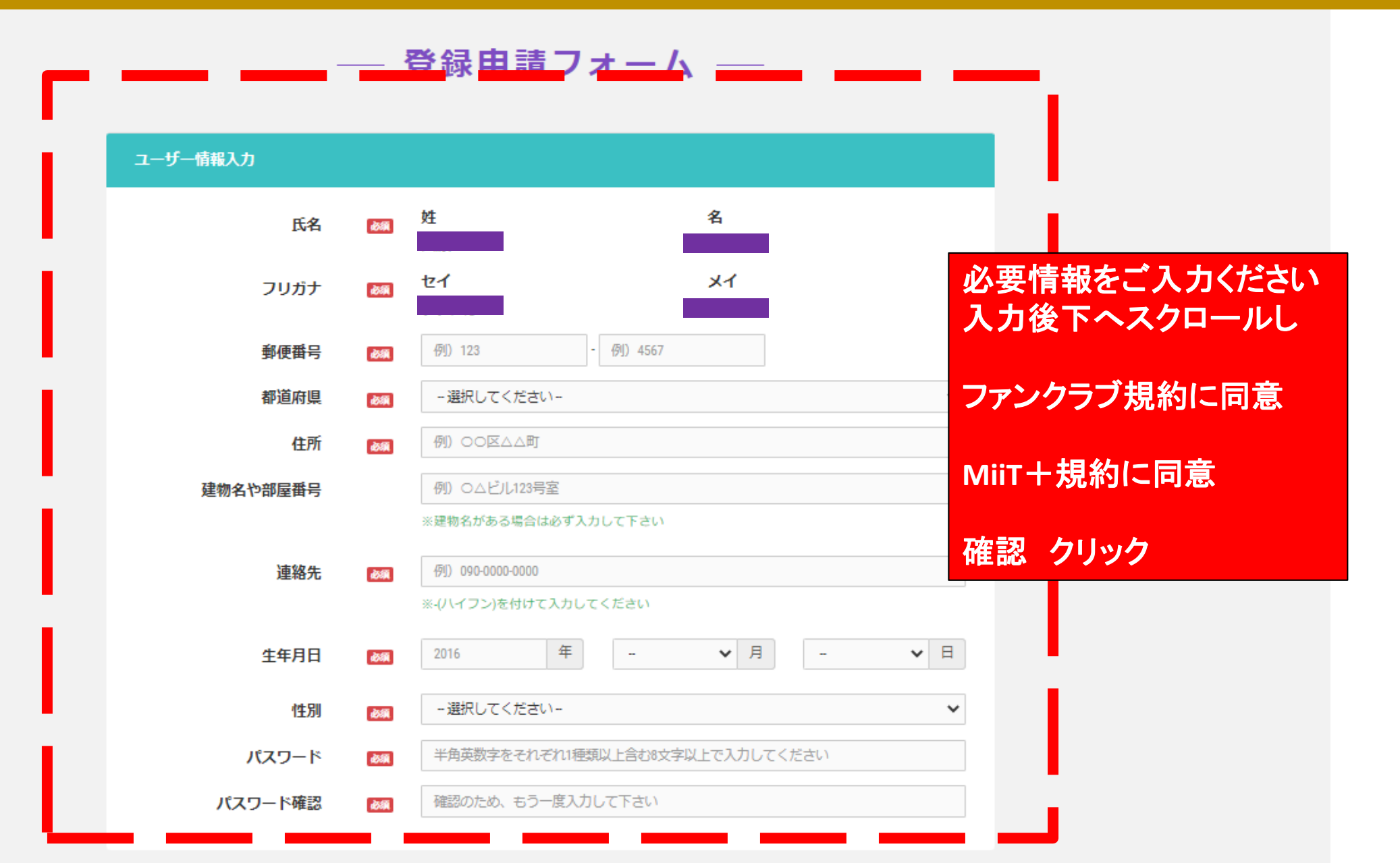

## STEP6 登録申請フォーム画面

#### 以下画面が表示されメールが送られます

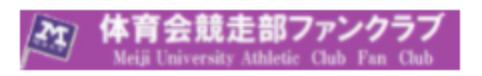

お知らせ スケジュール フォトギャラリー 団体概要 お問合せ

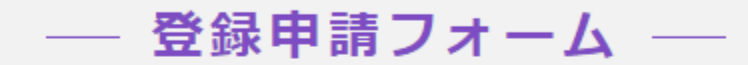

新規入会申請完了

ありがとうございます。

明治大学体育会競走部ファンクラブの新規入会申請を受け付けました。

受付完了までお待ち下さい。

※入会申請が団体に承認されるまでの間は、団体ページにログインできませんので、あらかじめご了承ください。

| 団体ID     | meiji                              |
|----------|------------------------------------|
| 団体ページURL | <u>https://miitus.jp/t/meiji /</u> |

# STEP7 入会申請完了メール

【明治大学体育会競走部ファンクラブ】入会申請完了メール - MiiT+

#### 入会申請完了メールが届きます

F 明治大学体育会競走部ファンクラブ事務局 (no-reply@miitus.jp)

宛先: お客様 詳細 🗸

明治大学体育会競走部ファンクラブ 入会申請完了メール

様

明治大学体育会競走部ファンクラブへの入会申請手続きが完了しました。 担当者が内容を確認でき次第、あらためて承認メールをお送りさせていただきます。

※入会申請が承認されるまでの間は、団体ページにログインできませんので、 あらかじめご了承ください。

#### ∎申請情報

メールアドレス:

パスワード: \*\*\*\*\*\*\*\*

※セキュリティの都合上、パスワードは非表示とさせていただきます。

・このメールは、明治大学体育会競走部ファンクラブへの入会申請いただいた方に自動送信しています。 本メールにお心当たりがない場合は、誠に恐れ入りますが、破棄していただけますようお願い申し上げます。

#### ◆ ご注意 ◆

このメールにご返信頂きましても、対応致しかねますのでご了承ください。

◆ システムに関するお問合せ ◆ 【MiiT+事務局】 info@miitus.jp

## STEP8 入会申請承認メール

#### 入会申請承認メールが届きます

| 【明治大学体育会競走部ファンクラブ】入会申請承認メール - MiiT+                                                                   | Ē     |         | 1        |
|----------------------------------------------------------------------------------------------------|-------|---------|----------|
| ■ 明治大学体育会競走部ファンクラブ事務局 (no-reply@miitus.jp)                                                            | 2022  | 2/2/17, | 木, 20:49 |
| 宛先: お客様 🥂 詳細 🗸                                                                                        |       |         |          |
|                                                                                                    |       |         |          |
| —————————————————————————————————————                                                                 |       |         |          |
| この度は、明治大学体育会競走部ファンクラブへの入会申請をいただき、誠にありがとうございます。<br>入会申請を承認しましたので、ご連絡いたします。                             |       |         |          |
| 登録団体: 明治大学体育会競走部ファンクラブ<br>団体へのお問合せ: <u>info@lava-tube.co.jp</u>                                       |       |         |          |
| 下記URLより団体ページにアクセスしてください。<br>→ <u>https://miitus.jp/t/meiji/</u>                                       |       |         |          |
| ・このメールは、明治大学体育会競走部ファンクラブへの登録をお申し込みいただき、団体が承認した方に自動送信しています。本メール<br>合は、誠に恐れ入りますが、破棄していただけますようお願い申し上げます。 | こお心当が | たりが     | ない場      |
| <br>◆ ご注意 ◆<br>このメールにご返信頂きましても、対応致しかねますのでご了承ください。                                                     |       |         |          |
|                                                                                                    |       |         |          |

info@miitus.jp

\_\_\_\_\_

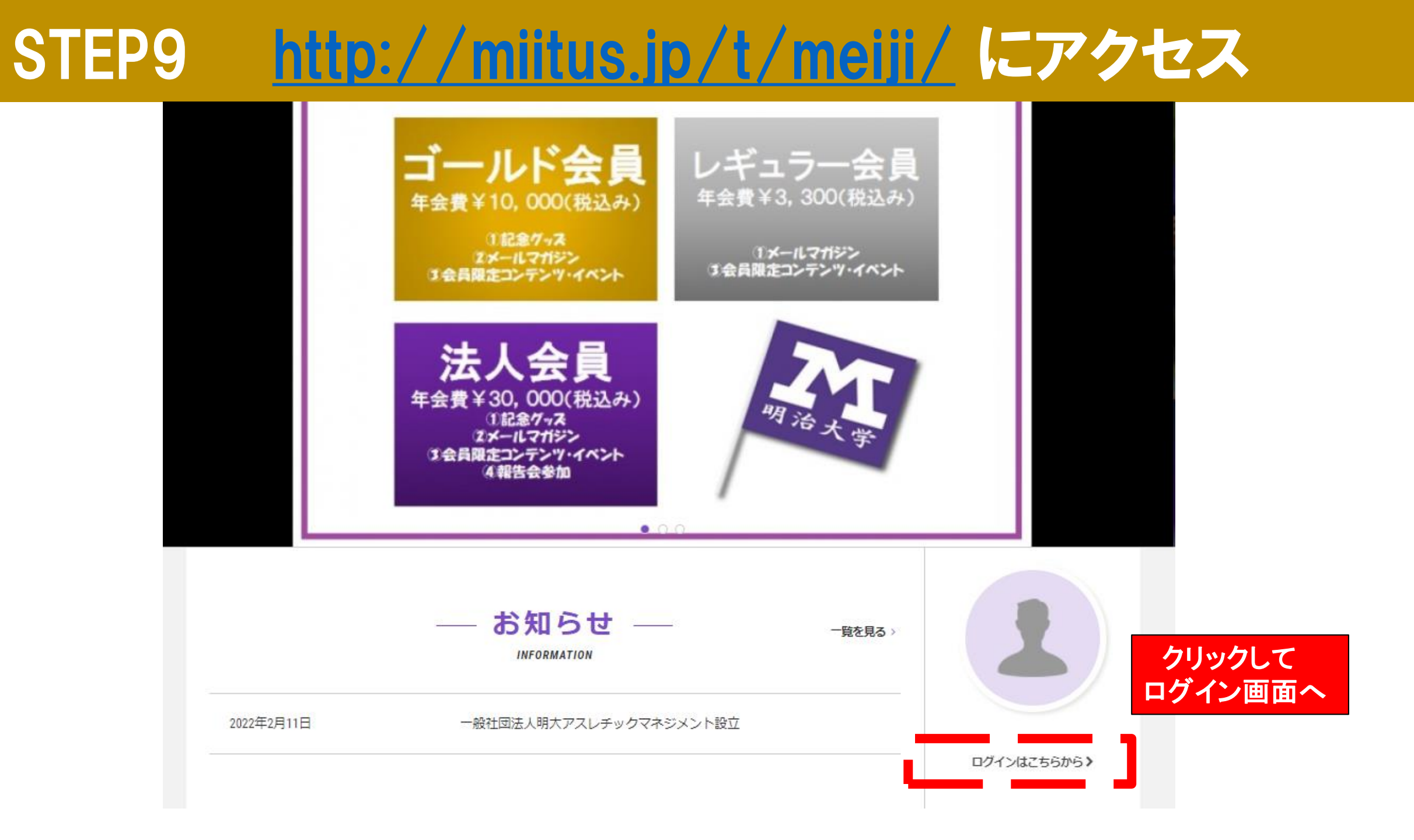

## STEP10 マイページへログイン

お知らせ スケジュール フォトギャラリー 団体概要 お問合せ

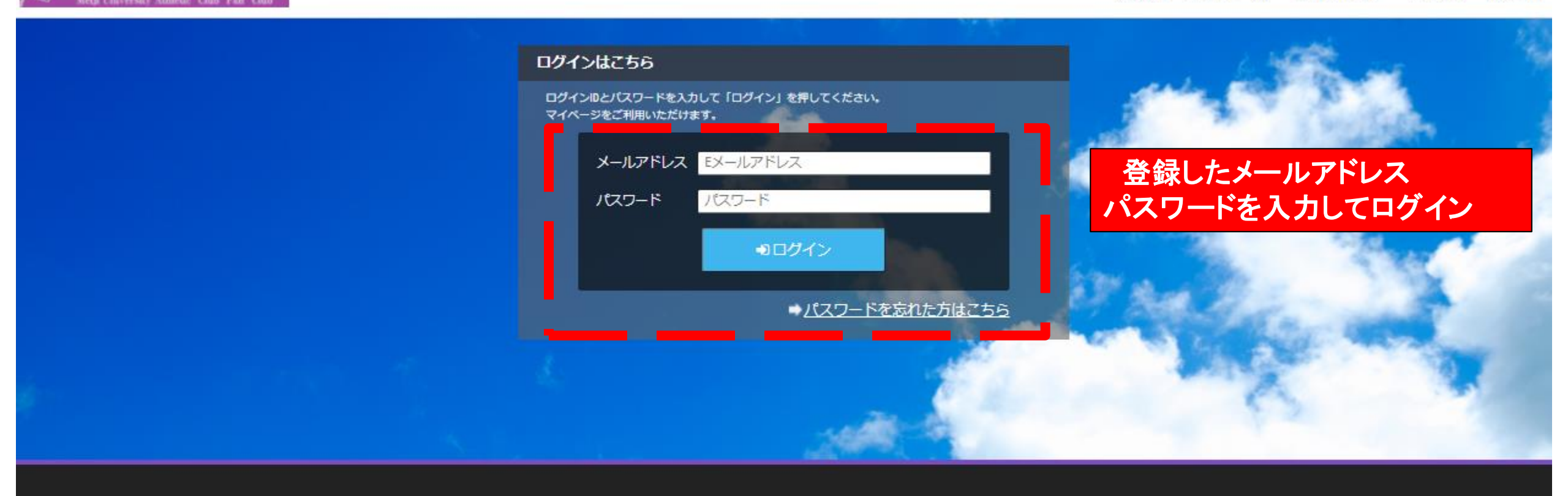

一般社団法人明大アスレチックマネジメント

特定商取引法に基づく表記明治大学体育会競走部ファンクラブお問合せフォーム

「会競走部ファンクラフ

# STEP11 会員種別選択

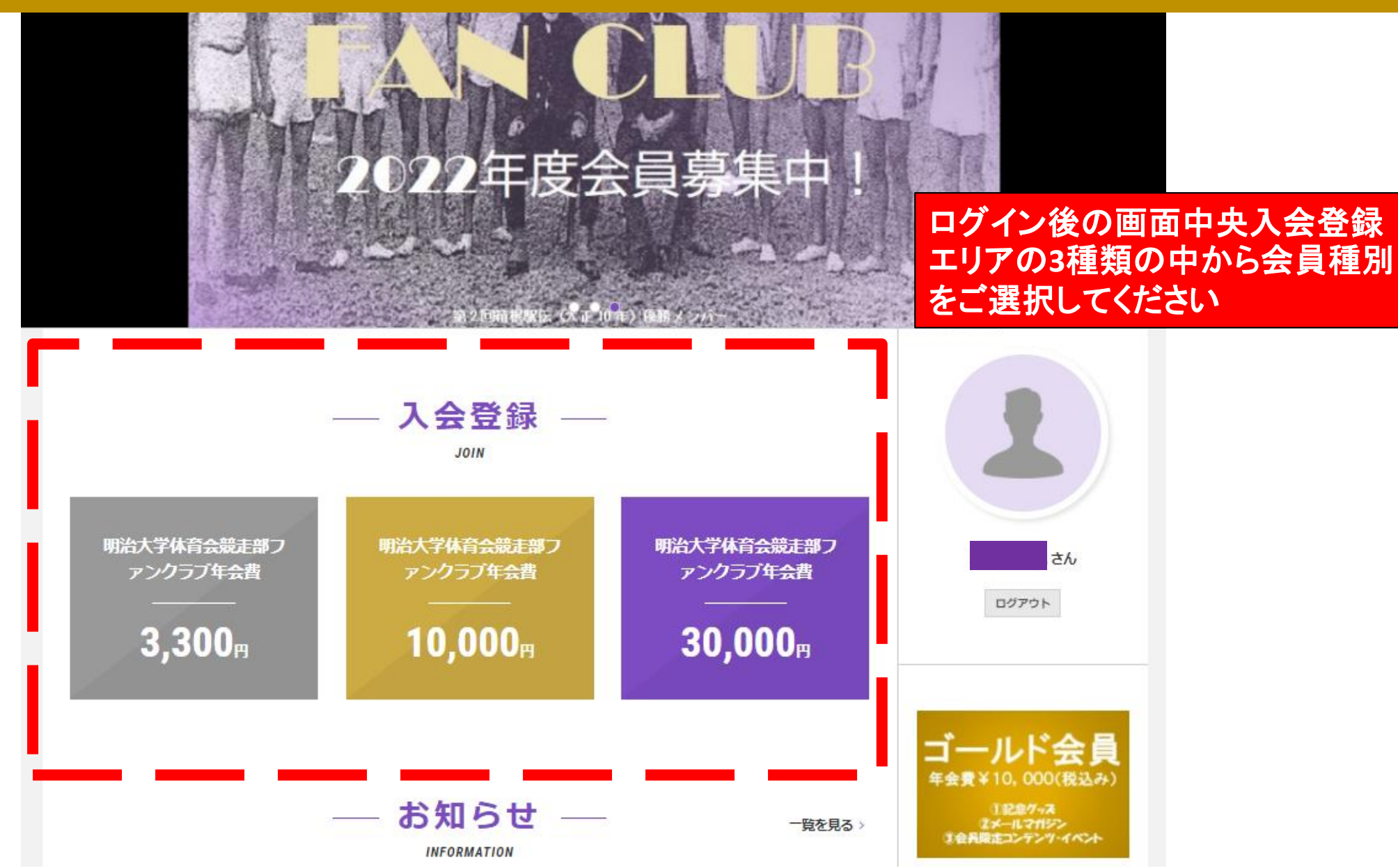

## STEP12 会費の支払い登録

#### 体育会競走部ファンクラブ Meiji University Athletic Club Fan Club — 決済 — 明治大学体育会競走部ファンクラブ年会費 さん 明治大学体育会競走部ファンクラブ 2022年度レギュラー会員 ログアウト 名称 明治大学体育会競走部ファンクラブ年会費 ゴールド会員 支払期間 年会費¥10,000(税込み) 2022年2月1日 12時30分より 2023年3月31日 0時0分まで ①記念グッズ ②メールマガジン 支払金額 お支払い方法を選択してください 3,300円(税込) (キュラー会) 年会費¥3,300(税込み) お支払い方法 📷 クレジットカード ①メールマガジン 3会員限走コンテンツ・イベント O VISA / MASTER VISA 📥 O AMEX / JCB 🔤 🔩 🔿 Diners 🔍 ¥30.000(税込み) ①記念グッス ネメールマガジン お支払い内容確認 王会員限定コンテンツ・イベント 4.報告会参加

お知らせ スケジュール フォトギャラリー ファイル アンケート 団体概要 マイページ

# STEP13 決済情報の確認

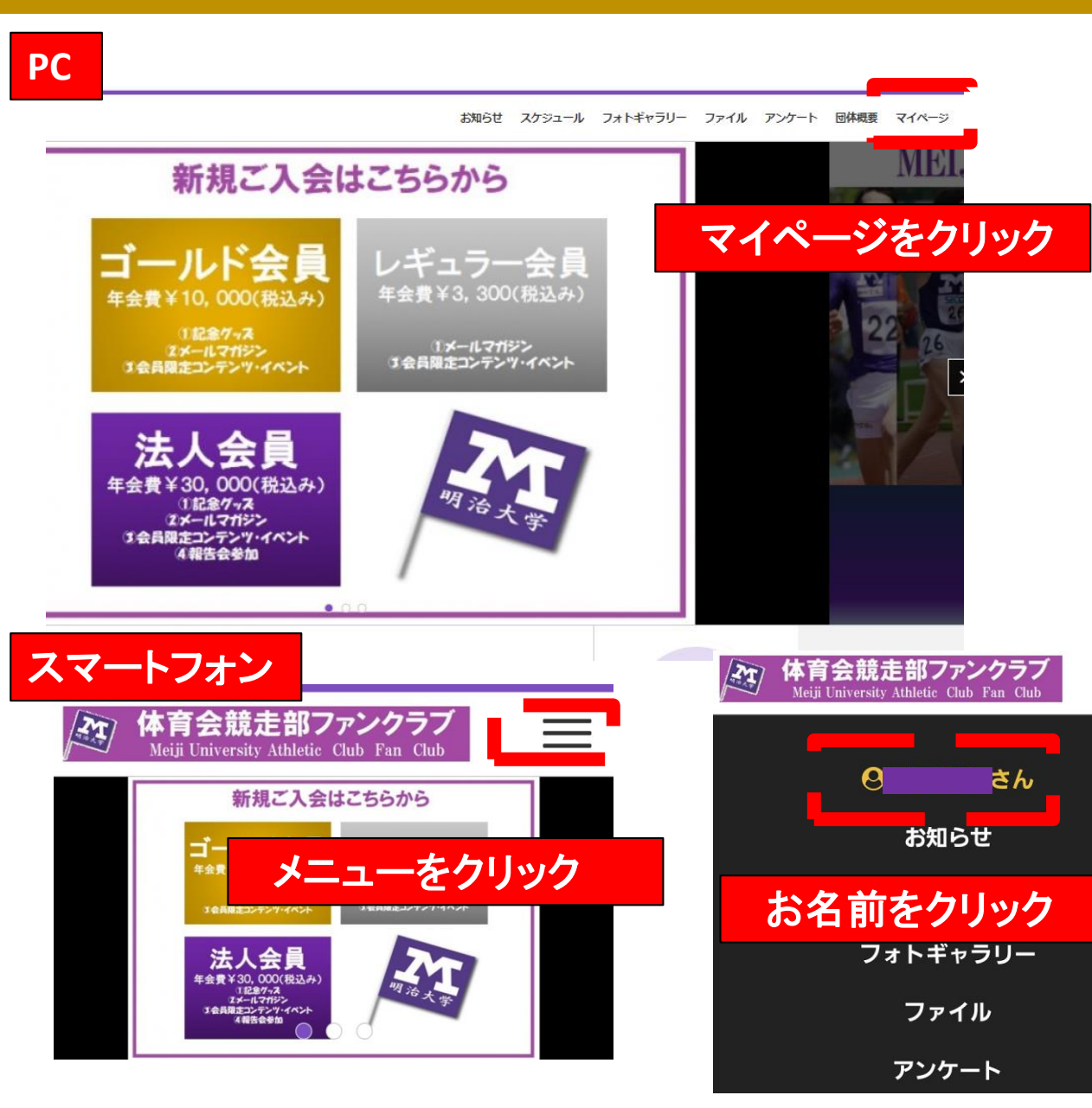

#### -- マイページ ---MY PAGE

#### 明治大学体育会競走部ファンクラブ WEB会員証

 $\equiv$ 

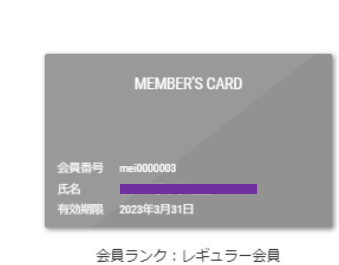

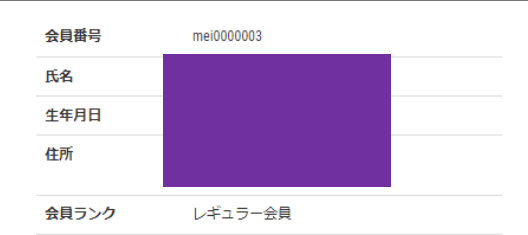

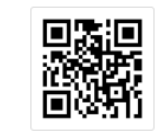

### 会員ランクをご確認ください。登録完了です。 有難うございます。